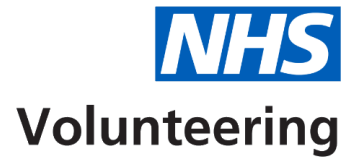

## How to search for a listing

This guide explains how to search for a listing that you have created using in the NHS Volunteering service.

Sign in to the <u>NHS Volunteering service</u> to access your account and follow the instructions in this guide.

# Contents

| How to search for a listing              | <u>1</u> |
|------------------------------------------|----------|
| Search for a listing                     | 3        |
| Search using a title or reference number | 4        |
| Search results                           | 5        |

### Search for a listing

**Important:** You must be signed into your NHS Volunteering account and on the 'Your Dashboard' page.

To search for a listing, complete the following step:

- 1. Select the 'Published' tab to view your currently live listings.
- 2. Select the 'Closed' tab to view your closed listings.
- 3. Select the 'Draft' tab to view your draft listings.
- 4. Select the 'Next' link to view more listings.
- 5. Select the 'Search for a listing' button to search for a specific listing.

|   | Volunteering                                                        |                                   |                            | <u>Log out</u>                    |
|---|---------------------------------------------------------------------|-----------------------------------|----------------------------|-----------------------------------|
|   | New service Give your feedback to help us                           | improve this service. <u>Take</u> | our survey (opens in a nev | <u>w tab).</u>                    |
|   | Your dashboar                                                       | d                                 |                            |                                   |
|   | You can use your dashboard to create,                               | , edit and reuse listing          | s. You can also review     | your applications.                |
|   | Your organisation is NHS Volu                                       | inteering - Trainin               | g and Support              |                                   |
|   | View your organisation's details                                    |                                   |                            |                                   |
|   | View your organisation's opportunitie                               | <u>es (opens in a new tab)</u>    | )                          |                                   |
|   | Create new listing                                                  |                                   |                            |                                   |
| 5 | Search for a listing                                                |                                   |                            |                                   |
|   | Your listings                                                       |                                   |                            |                                   |
|   | Published (28) <u>Closed (9)</u>                                    | <u>Draft (1)</u>                  |                            |                                   |
|   | 1 2<br>Published                                                    | 3                                 |                            |                                   |
|   | Title                                                               | Date created                      | Closing date               | Applications received             |
|   | Walk and talk volunteer<br>VZBSA2-DBV-B3T                           | 06 May 2025                       | 01 December 2025           | None                              |
|   | Telephone Befriender<br>VZBSA2-HR8-R2B                              | 06 May 2025                       | Not provided               | None                              |
|   | Area Example<br>VZBSA2-7Y4-6X8                                      | 25 March 2025                     | Not provided               | None                              |
|   | Walk and talk Volunteer 24/03/25<br>VZBSA2-BXY-YNF                  | 24 March 2025                     | 01 December 2025           | 1                                 |
|   | Walk and talk Volunteer<br>VZBSA2-DGD-987                           | 18 March 2025                     | 01 December 2025           | 1                                 |
|   |                                                                     |                                   |                            |                                   |
|   |                                                                     |                                   |                            | $4  Next \rightarrow Page 2 of 2$ |
|   |                                                                     |                                   |                            |                                   |
|   | Help and support<br>Terms and conditions<br>Accessibility statement | Privacy<br>Cookies                | (                          | Ə Crown copyright                 |

#### Search using a title or reference number

To search for your listing using a title or reference number, complete the following steps:

- Enter the title of your listing in the Search by listing title text box. Or
- 2. Enter the reference number in the Search by listing reference number text box.
- **3.** Select the '<u>Search</u>' button.

|   |                                                                                                    | Log out           |
|---|----------------------------------------------------------------------------------------------------|-------------------|
|   | New service Give your feedback to help us improve this service. <u>Take our survey (open</u>                  | is in a new tab), |
|   | Co back                                                                                                    |                   |
|   | Search for a listing                                                                                          |                   |
|   | Search by listing title                                                                                       |                   |
| • | Search by listing reference number                                                                            |                   |
| 2 | For example, VZRMC-TT6-NW7                                                                                    |                   |
|   | You can only search by either listing title or listing reference number.                                      |                   |
| 3 | Search                                                                                                    |                   |
|   | Help and support     Privacy       Terms and conditions     Cookies       Accessibility statement     Cookies | © Crown copyright |
|   |                                                                                                    |                   |

#### **Search results**

To view the details of the listing you have searched for, complete the following steps:

- 1. Select the '<u>Go back</u>' link to search again (optional).
- 2. Select the 'Opportunity title' link to view the details of the listing.

| Image: Construction       Construction         Construction       Construction                                                                                                    |   | Volunteering Logout                                                                                   |                              |              |                       |           |  |
|----------------------------------------------------------------------------------------------------|---|----------------------------------------------------------------------------------------------------|------------------------------|--------------|-----------------------|-----------|--|
| Image: Control       Control         There is a listing for 'Telephone'.       Title       Date created       Closing date       Applications received       Status         Control       Telephone Befriender       Of May 2025       Not provided       None       Published                                                                                                    |   | New service Give your feedback to help us improve this service. Take our survey (opens in a new tab), |                              |              |                       |           |  |
| There is 1 listing for 'Telephone'.         Title       Date created       Closing date       Applications received       Status         Iclephone.Befriender       06 May 2025       Not provided       None       Published         VZBSA2-HR8-R2B       06 May 2025       Not provided       None       Published         Help and support       Erivacy       Cookies       © Crown copyright         Accessibility statement       Cookies       Privacy       © Crown copyright                                                                                                    | 0 | <pre>Go back Search resu </pre>                                                                       | ılts                         |              |                       |           |  |
| Title       Date created       Closing date       Applications received       Status         Image: Comparison of the symptom of the symptom of the sympt |   | There is 1 listing for 'T                                                                             | ïelephone'.                  |              |                       |           |  |
| Idephone Befriender       06 May 2025       Not provided       None       Published         VZBSA2-HR8-R2B              Help and support       Privacy       © Crown copyright         Terms and conditions       Cookies           Accessibility statement       Cookies                                                                                                    |   | Title                                                                                                 | Date created                 | Closing date | Applications received | Status    |  |
| Help and support     Privacy     © Crown copyright       Terms and conditions     Cookies       Accessibility statement                                                                                                    | 2 | Telephone Befriender<br>VZBSA2-HR8-R2B                                                                | 06 May 2025                  | Not provided | None                  | Published |  |
| Help and support     Privacy     © Crown copyright       Terms and conditions     Cookies       Accessibility statement                                                                                                    |   |                                                                                                    |                              |              |                       |           |  |
|                                                                                                    |   | Help and support<br>Terms and conditions<br>Accessibility statement                                   | <u>Privac</u><br><u>Cook</u> | cy<br>ies    | © Crown copy          | right     |  |
|                                                                                                    |   |                                                                                                    |                              |              |                       |           |  |

**Tip:** You can see the date created, closing date and status of any listing returned in your search results.

You've reached the end of this user guide.

Return to the start of guide.